Direct bellen vanaf het paneel

intratone

Beheer Website gebruiksaanwijzing

Een bezoeker kan direct naar een appartement bellen zonder de scrolltoetsen te hoeven gebruiken. (Deze functie is alleen beschikbaar op scroll intercoms) Voor deze functionaliteit **MOET** u een 'tijdslot' aanmaken

STAP 1: Log in op uw account op Intratone.info en klik op "Mijn residenties" in het menu aan de bovenkant.

STAP 2: Selecteer de residentie waar u een badge of een remote voor zou willen aanmaken (Indien u nog geen residentie heeft aangemaakt, dient u deze eerst aan te maken)

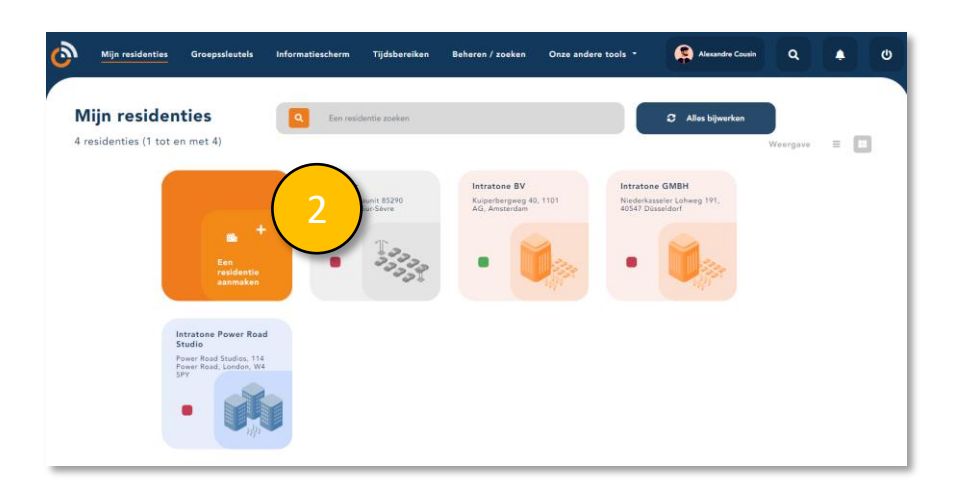

STAP 3: Klik op het appartement waar u de badge voor gaat aanmaken

| Intratone BV 🥒                                                                              |                                                                                                    |              |            |
|---------------------------------------------------------------------------------------------|----------------------------------------------------------------------------------------------------|--------------|------------|
| <ul> <li>Kuiperbergweg 40, 1101 AG,<br/>Amsterdam</li> <li>Eenvoudig wooncomplex</li> </ul> | Toegang en hardware          PMM1276       Image: Constraint of the second second s | ÷            |            |
| · · · · · · · · · · · · · · · · · · ·                                                       | Appartementen 2                                                                                                    |              |            |
| 🏙 Details van de residentie                                                                 | Naam                                                                                                    | Eerste fiche | Bewoner(s) |
| 0.1.1.1                                                                                     | Appartement 1                                                                                                    | Smit         | 1          |
| V Autorisaties                                                                              | Appartement 2                                                                                                    | Keizer       | 1          |
| 🖾 Codes                                                                                     |                                                                                                    |              |            |
| Centrale units                                                                              |                                                                                                    |              |            |

info@intratone.nl

intratone.nl

+31 (0)20 788 3401

## Een badge toevoegen

Beheer Website gebruiksaanwijzing

## STAP 4: Klik op "Aanmaken".

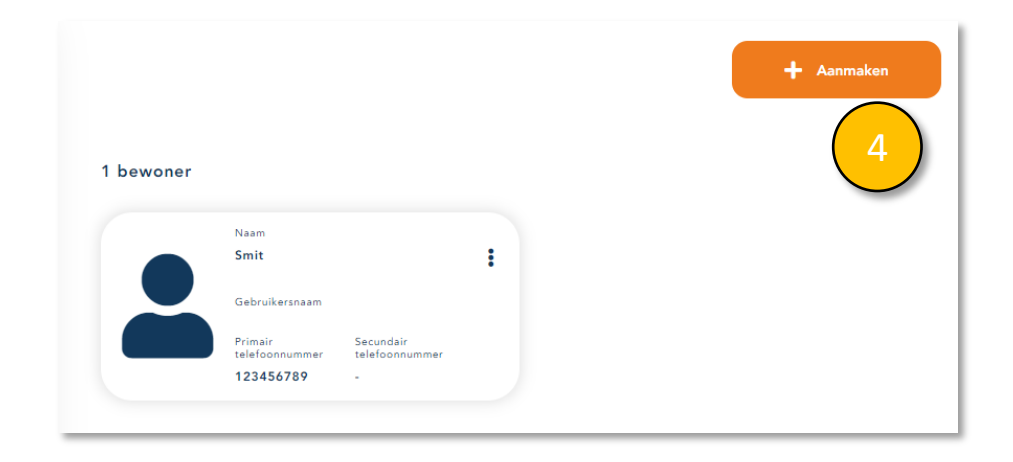

## STAP 5: Op dit scherm klikt u op "Badge aanmaken".

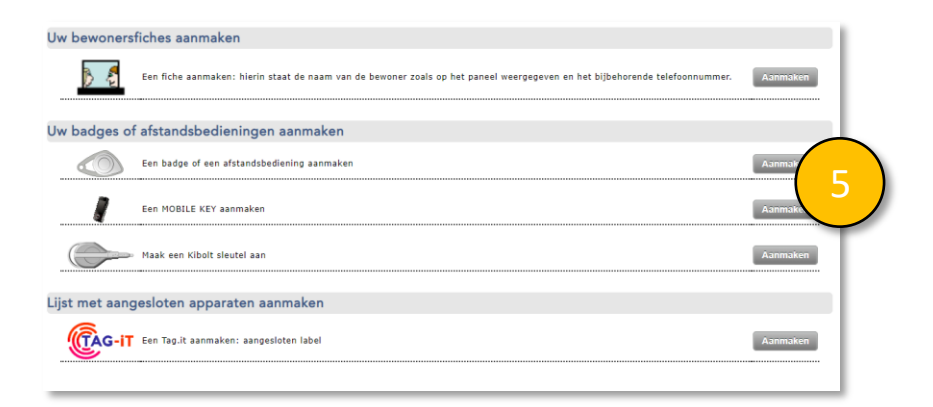

info@intratone.nl

intratone.nl

+31 (0)20 788 3401

## intratone

Beheer Website gebruiksaanwijzing

STAP 6: U kunt de USB programmeur gebruiken om de code van uw badges te lezen. Als USB Programmeur nog niet geïnstalleerd is, klik dan op de rode link "*Klik hier om de USB programmeur te gebruiken*". Als USB programmeur is geïnstalleerd, verdwijnt het bericht en wordt het bolletje groen.

STAP 7: Hier kunt u het nummer invoeren dat op uw badge is gegraveerd. Dit veld wordt automatisch ingevuld als u een badge op de USB programmeur plaatst. STAP 8: Selecteer onder autorisatie "*Keuze van geautoriseerde ingangen*" om uw machtigingen voor de badge in te stellen.

STAP 9: U kunt een tijdslot toewijzen om de badge alleen op bepaalde tijden te activeren.

STAP 10: Klik op "Registreren"

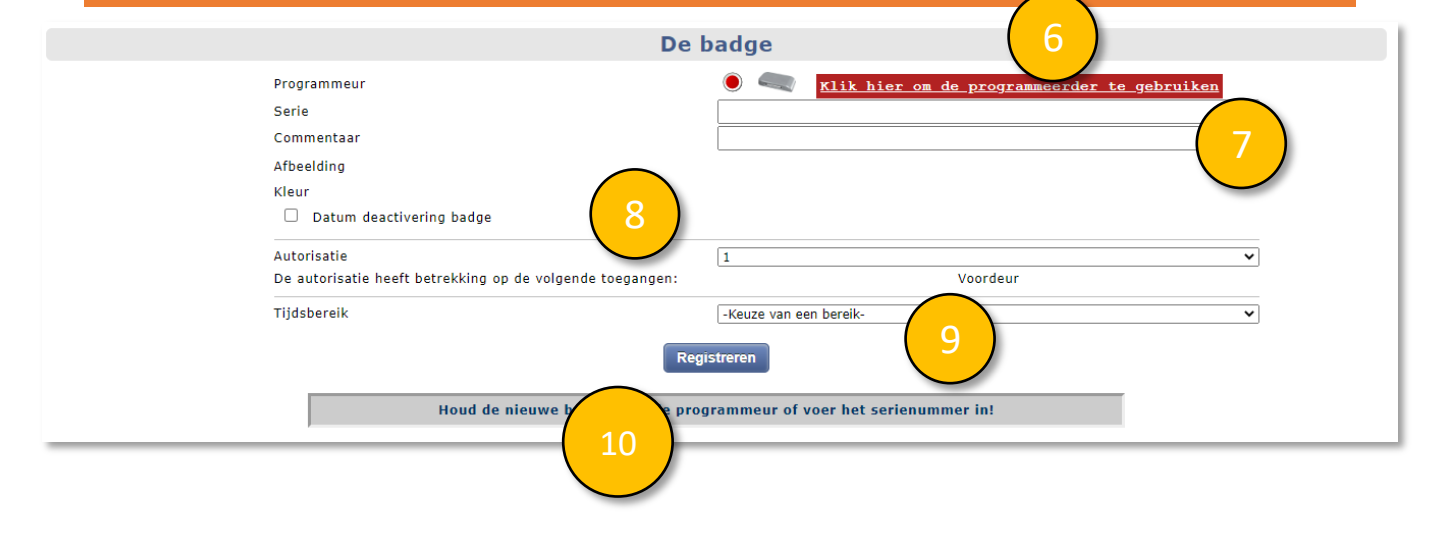

intratone.nl